# GA-G41MT-S2

เมนบอร์ดซ็อกเก็ต LGA775 สำหรับตระกูลโปรเซสเซอร์ Intel® Core™/ตระกูลโปรเซสเซอร์ Intel® Pentium®/ตระกูลโปรเซสเซอร์ Intel® Celeron®

คู่มือผู้ใช้

การแก้ไขรุ่น 1301

# สารบัญ

| บทที่ 1 | การติดตั้งฮาร์ดแวร์                                     | 3 |
|---------|---------------------------------------------------------|---|
|         | 1-1 ข้อควรระวังในการติดตั้ง                             | 3 |
|         | 1-2 ข้อมูลจำเพาะของผลิตภัณฑ์                            | 4 |
|         | 1-3 การติดตั้ง CPU และตัวระบายความร <sup>้</sup> อน CPU | 6 |
|         | 1-3-1 การติดดั้ง CPU                                    | 6 |
|         | 1-4 การติดตั้งหน่วยความจำ                               | 7 |
|         | 1-4-1 การคอนพีเกอเรชั่นหน่วยความจำดูอัล แชนเนล          | 7 |
|         | 1-5 การติดตั้งเอ็กซ์แพนชั่นการ์ด                        | 7 |
|         | 1-6 ขั้วต่อแผงด้านหลัง                                  | 8 |
|         | 1-7 ขั้วต่อภายใน                                        | 9 |
|         |                                                         |   |

"\*" สำหรับข้อมูลเพิ่มเดิมในการใช้ผลิตภัณฑ์นี้ โปรดอ้างอิงคู่มือผู้ใช้ฉบับสมบูรณ์ (ภาษาอังกฤษ) บนเว็บไซด์ GIGABYTE

# บทที่ 1 การติดตั้งฮาร์ดแวร์

## 1-1 ข้อควรระวังในการติดตั้ง

เมนบอร์ดประกอบด้วยวงจรไฟฟ้าและชิ้นส่วนที่ละเอียดอ่อนมากมาย ซึ่งอาจเสียหายจาก ผลของการคายประจุไฟฟ้าสถิตย์ (ESD) ก่อนการติดดั้ง ให้อ่านคู่มือผู้ใช้ และปฏิบัติตามชั้น ตอนเหล่านี้ด้วยความระมัดระวัง:

- ก่อนที่จะติดตั้ง อย่าแกะ หรือฉีกสติ๊กเกอร์ S/N (หมายเลขผลิตภัณฑ์) หรือ สติ๊กเกอร์รับประกันที่ด้วแทนจำหน่ายของคุณติดไว้ ในการตรวจสอบการรับประกัน จำเป็นต้องใช้สติ๊กเกอร์เหล่านี้
- ถอดไฟ AC ออกโดยการดึงปลั๊กสายไฟออกจากเต้าเสียบไฟฟ้าทุกครั้ง ก่อนที่จะดิดดั้ง หรือถอดเมนบอร์ด หรืออุปกรณ์ฮาร์ดแวร์อื่น
- เมื่อเชื่อมต่ออุปกรณ์ฮาร์ดแวร์เข้ากับขั้วต่อภายในบนเมนบอร์ด ตรวจดูให้แน่ใจว่าได ้เสียบอย่างมั่นคงและแน่นหนา
- ในขณะที่จับเมนบอร์ด หลีกเลี่ยงการสัมผัสถูกด้วนำโลหะ หรือขั้วต่อใดๆ
- วิธีที่ดีที่สุดก็คือ สวมสายรัดข้อมือสำหรับคายประจุไฟฟ้าสถิตย์ (ESD) ในขณะ ที่ทำงานกับชิ้นส่วนอิเล็กทรอนิกส์ เช่น เมนบอร์ด, CPU หรือหน่วยความจำ ถ้าคุณไม่มีสายรัดข้อมือ ESD, แรกสุด ทำให้มือแห้ง และสัมผัสวัตถุที่เป็นโลหะก่อน เพื่อกำจัดประจุไฟฟ้าสถิตย์
- ก่อนที่จะติดตั้งเมนบอร์ด โปรดวางเมนบอร์ดไว้บนแผ่นป้องกันไฟฟ้าสถิตย์ หรือภายในภาชนะ ที่มีการป้องกันไฟฟ้าสถิตย์
- ก่อนที่จะถอดปลั๊กสายเคเบิลเพาเวอร์ชัพพลายจากเมนบอร์ด ตรวจดูให้แน่ใจว่าปีด เพาเวอร์ชัพพลายแล้ว
- ก่อนที่จะเปิดเครื่อง ตรวจดูให้แน่ใจว่าแรงดันไฟฟ้าของเพาเวอร์ชัพพลาย ถูกตั้งค่าไว้ ตรงดามมาตรฐานแรงดันไฟฟ้าของท้องถิ่น
- ก่อนที่จะใช้ผลิตภัณฑ์ โปรดตรวจสอบว่าสายเคเบิลและขั้วด่อเพาเวอร์ทั้งหมดของ ขึ้นส่วนฮาร์ดแวร์ของคุณเชื่อมด่ออยู่
- เพื่อป้องกันความเสียหายต่อเมนบอร์ด อย่าให้สกรูสัมผัสกับวงจรไฟฟ้าหรือขึ้นส่วน ใดๆ ของเมนบอร์ด
- ตรวจดูให้แน่ใจว่าไม่มีสกรู หรือขึ้นส่วนโลหะใดๆ ถูกทิ้งไว้บนเมนบอร์ด หรือภายในตัวเครื่องคอมพิวเตอร์
- อย่าวางระบบคอมพิวเตอร์ไว้บนพื้นผิวที่ไม่สม่ำเสมอ
- อย่าวางระบบคอมพิวเตอร์ในสภาพแวดล้อมที่มีอุณหภูมิสูง
- การเปิดคอมพิวเตอร์ระหว่างกระบวนการติดตั้ง อาจทำให้เกิดความเสียหายต่อขึ้นส่วน ของระบบ รวมทั้งเกิดอันตรายต่อผู้ใช้
- ถ้าคุณไม่แน่ใจเกี่ยวกับขั้นตอนการติดตั้งใดๆ หรือมีบัญหาเกี่ยวกับการใช้ผลิตภัณฑ์ โปรดปรึกษาช่างเทคนิคคอมพิวเตอร์ที่ได้รับการรับรอง

# 1-2 ข้อมูลจำเพาะของผลิตภัณฑ์

|             | CPU                                            | <ul> <li>สนับสนุนการทำงานของโปรเซสเซอร์ Intel<sup>®</sup> Core<sup>™</sup> 2 Extreme/<br/>โปรเซสเซอร์ Intel<sup>®</sup> Core<sup>™</sup> 2 Quad/โปรเซสเซอร์ Intel<sup>®</sup> Core<sup>™</sup> 2 Duo/<br/>โปรเซสเซอร์ Intel<sup>®</sup> Pentium<sup>®</sup>/โปรเซสเซอร์ Intel<sup>®</sup> Celeron<sup>®</sup>ในแพคเกจ<br/>LGA775<br/>(ไปที่เว็บไซด์ของ GIGABYTE สำหรับรายการ CPU ที่สนับสนุนล่าสุด)</li> <li>แคช L2 แตกต่างกันไปตาม CPU</li> </ul> |
|-------------|------------------------------------------------|----------------------------------------------------------------------------------------------------|
| <b>15</b> 0 | ฟรอนต์ไซด์บัส                                  | + 1333/1066/800 MHz FSB                                                                                                    |
|             | ชิปเช็ต                                        | <ul> <li>นอร์ธบริดจ์: ชิปเช็ด Intel<sup>®</sup> G41 Express Chipset</li> <li>เชาธ์บริดจ์: Intel<sup>®</sup> ICH7</li> </ul>                                                                                                    |
|             | หน่วยความจำ                                    | <ul> <li>ช็อกเก็ต DIMM DDR3 1.5V x 2 สนับสนุนหน่วยความจำระบบสูงสุด 4 GB</li> <li>สถาปัตยกรรมหน่วยความจำดูอัลแชนเนล</li> <li>สนับสนุนโมดูลหน่วยความจำ DDR3 1066/800 MHz<br/>(ไปที่เว็บไซตของ GIGABYTE สำหรับความเร็วของหน่วยความจำและ<br/>โมดูลหน่วยความจำที่รองรับล่าสุด)</li> </ul>                                                                                                    |
|             | กราฟฟิกออนบอร์ด                                | <ul> <li>◆ ในตัวในนอร์ธบริดจ์:</li> <li>- พอร์ด D-Sub x 1</li> </ul>                                                                                                    |
|             | เสียง                                          | <ul> <li>VIA VT1708S codec</li> <li>เสียงไฮเดฟฟีนิชั่น</li> <li>2/4/5.1/7.1 แชนเนล         <ul> <li>* การปรับระบบเสียงคุณภาพสูง 7.1 คุณต้องต่อกับพอร์ตของ HD Audio โด</li></ul></li></ul>                                                                                                    |
|             | LAN                                            | <ul> <li>ชิป Atheros AR8151 x 1 (10/100/1000 Mbit)</li> </ul>                                                                                                    |
|             | เอ็กซ์แพนชั่นสล็อด                             | <ul> <li>สล็อด PCI เอ็กซ์เพรส x16, รันที่ความเร็ว x16 x 1</li> <li>สล็อด PCI เอ็กซ์เพรส x1 x 2</li> <li>สล์อด PCI x 1</li> </ul>                                                                                                    |
|             | อินเตอร <b>์</b> เฟส<br>ที่เก็บข <b>้อม</b> ูล | <ul> <li>เขาธ์บริดจ์:</li> <li>ขัวต่อ SATA 3Gb/s x 4 สนับสนุนอุปกรณ์ SATA 3Gb/s 4 ตัว</li> </ul>                                                                                                    |
|             | USB                                            | <ul> <li>เซาธ์บริดจ์:</li> <li>พอร์ด USB 2.0/1.1 มากถึง 8 พอร์ด (4 พอร์ตที่แผงด<sup>้</sup>านหลัง, 4<br/>พอร์ดบนแผ่นโลหะยึด USB ไปยังหัวเสียบ USB ภายใน)</li> </ul>                                                                                                    |
|             | ขัวด่อภายใน                                    | <ul> <li>ขัวต่อเพาเวอร์หลัก ATX 24 พิน x 1</li> <li>ขั้วต่อเพาเวอร์ 12V ATX 4 พิน x 1</li> <li>ขั้วต่อ SATA 3Gb/s x 4</li> <li>หัวเสียบพัดลม CPU x 1</li> <li>หัวเสียบพัดลมระบบ x 1</li> <li>หัวเสียบแผงด้านหน้า x 1</li> <li>หัวเสียบเสียงที่แผงด้านหน้า x 1</li> <li>หัวเสียบ USB 2.0/1.1 x 2</li> <li>พอร์ตขนาน x 1</li> </ul>                                                                                                    |

| ขั้วด่อแผงด้านหลัง   | <ul> <li>พอร์ตแป้นพิมพ์ PS/2 x 1</li> <li>พอร์ตเมาส์ PS/2 x 1</li> <li>พอร์ตอนุกรม x 1</li> <li>พอร์ต D-Sub x 1</li> <li>พอร์ต USB 2.0/1.1 x 4</li> <li>พอร์ต RJ-45 x 1</li> <li>แจ็คเสียง (ลำโพงข้างออก/สัญญาณเข้า/สัญญาณออก/ไมโครโฟน) x 3</li> </ul>                                                                                                    |
|----------------------|----------------------------------------------------------------------------------------------------|
| I/O                  | • iTE IT8718                                                                                                    |
| การตรวจดูแลฮาร์ดแวร์ | <ul> <li>การตรวจจับแรงดันไฟฟ้าระบบ</li> <li>การตรวจจับอุณหภูมิ CPU/ระบบ/นอร์ธบริดจ์</li> <li>การตรวจจับความเร็วพัดลม CPU/ระบบ</li> <li>การเดือน CPU ร้อนเกินไป</li> <li>การเดือนพัดลม CPU/ระบบลุ่มเหลว</li> <li>ชุดควบคุมความเร็วพัดลม CPU</li> <li>*การสนับสนุนพังก์ชันควบคุมความเร็วพัดลม CPU</li> <li>นั้นขึ้นอยู่กับชุดระบายความร้อน CPU ที่คุณติดตั้ง</li> </ul>                                                                                                    |
| BIOS                 | <ul> <li>แฟลช 8 Mbit x 2</li> <li>ใช้ AWARD BIOS ของแท้</li> <li>สนับสนุน DualBIOS™</li> <li>PnP 1.0a, DMI 2.0, SM BIOS 2.4, ACPI 1.0b</li> </ul>                                                                                                    |
| คุณสมบัติพิเศษ       | <ul> <li>สนับสนุน @BIOS</li> <li>สนับสนุน Q-Flash</li> <li>สนับสนุน Xpress BIOS Rescue</li> <li>สนับสนุน Xpress BIOS Rescue</li> <li>สนับสนุน Agress Install</li> <li>สนับสนุน Easy Tune         * พังก์ชั่นที่ใช้ได้ใน Easytune อาจแตกต่างกันไปตามรุ่นของเมนบอร์ด</li> <li>สนับสนุน Easy Energy Saver         * เนื่องจากข้อจำกัดของด้วฮาร์ดแวร์ คุณต้องติดตั้ง Intel<sup>®</sup> Core™ 2         Extreme/Core™ 2 Quad/Core™ 2 Duo/Pentium Dual-Core/Celeron Dual-         Core/Celeron 400 Series CPU เพื่อที่จะรองรับระบบประหยัดพลังงานให้ผู้         ใช้งานใช้ประโยชน์ในเรื่องนี้หง่ายขึ้น</li> <li>สนับสนุน Time Repair</li> <li>สนับสนุน Q-Share</li> </ul> |
| ซอฟด์แวร์ที่ให้มา    | <ul> <li>Norton Internet Security (เวอร์ชั่น OEM)</li> </ul>                                                                                                    |
| ระบบปฏิบัติการ       | <ul> <li>สนับสนุน Microsoft<sup>®</sup> Windows<sup>®</sup> 7/Vista/XP</li> </ul>                                                                                                    |
| ฟอร์มแฟคเตอร์        | <ul> <li>• ฟอร์มแฟคเตอร์ไมโคร ATX; 24.4 ชม. x 19.4 ชม.</li> </ul>                                                                                                    |

\* GIGABYTE ขอสงวนสิทธิ์ในการเปลี่ยนแปลงข้อมูลจำเพาะของสินค้าและข้อมูลที่เกี่ยวข้องกับสินค้าโดยไม่ต้องแจ้ งให้ทราบล่วงหน้า

## 1-3 การติดตั้ง CPU และตัวระบายความร้อน CPU

อ่านคำแนะนำต่อไปนี้ ก่อนที่คุณจะเริ่มติดตั้ง CPU:

- ตรวจดูให้แน่ใจว่าเมนบอร์ดสนับสนุน CPU
  - (ไปที่เว็บไซต์ของ GIGABYTE สำหรับรายการ CPU ที่สนับสนุนล่าสุด)
  - ปิดคอมพิวเตอร์และถอดปลั๊กสายไฟจากเด้าเสียบไฟฟ้าทุกครั้ง ก่อนที่จะติดตั้ง CPU เพื่อ ป้องกันความเสียหายต่อฮาร์ดแวร์
  - ค้นหาพินหนึ่งของ CPU คุณจะไม่สามารถใส่ CPU ได้ถ้าวางในทิศทางที่ไม่ถูกต้อง. (หรือ คุณอาจดูที่รอยบากที่ด้านทั้งสองของ CPU และคีย์สำหรับวางบนซ็อกเก็ด CPU ก็ได้)
  - ป้ายสารระบายความร้อนบางๆ และทาให้สม่ำเสมอบนพื้นผิวของ CPU
  - อย่าเปิดคอมพิวเตอร์ถ้ายังไม่ได้ติดดั้งตัวระบายความร้อน CPU ไม่เช่นนั้น CPU อาจร้อนเกินไป และอาจเสียหายได้
  - ตั้งความถี่โฮสต์ของ CPU ตามที่ระบุในข้อมูลจำเพาะของ CPU ไม่แนะนำให้ตั้งค่าความถี่ บัสของระบบเกินข้อกำหนดของฮาร์ดแวร์ เนื่องจากการทำเช่นนี้ไม่สอดคล้องกับข้ อกำหนดมาตรฐานสำหรับอุปกรณ์ต่อพ่วง ถ้าคุณต้องการตั้งค่าความถี่ให้เกินข้อมูลจำ เพาะมาตรฐาน, โปรดดำเนินการให้สอดคล้องกับข้อมูลจำเพาะของฮาร์ดแวร์ของคุณ ซึ่งประกอบด้วย CPU, กราฟฟิกการ์ด, หน่วยความจำ, ฮาร์ดไดรฟ์, ฯลฯ

#### 1-3-1 การติดตั้ง CPU

้ค<sup>ุ</sup>้นหาคีย์สำหรับวางบนซ็อกเก็ต CPU บนเมนบอร์ด และรอยบากบน CPU

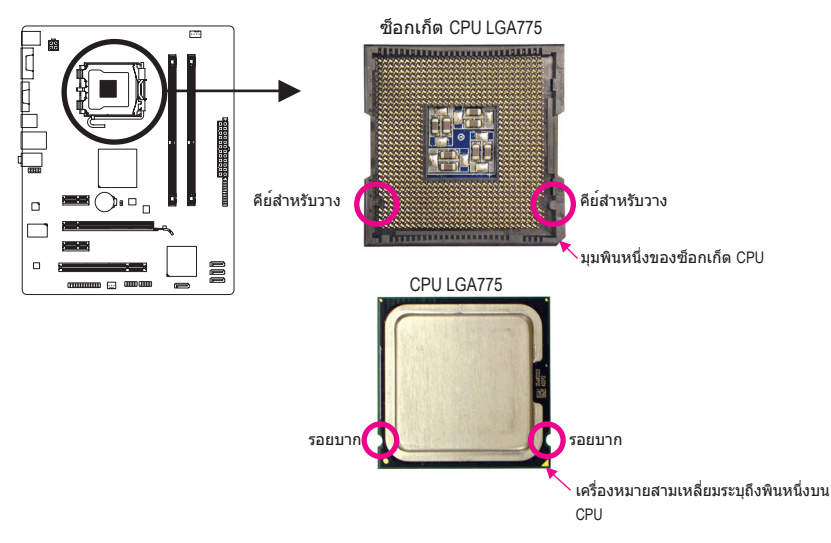

## 1-4 การติดตั้งหน่วยความจำ

อ่านคำแนะนำต่อไปนี้ ก่อนที่คุณจะเริ่มติดตั้งหน่วยความจำ:

- ตรวจดูให้แน่ใจว่าเมนบอร์ด่สนับสนุนหน่วยความจำ แนะนำให้คุณใช้หน่วยความจำที่มี ความจ, ยี่ห้อ, ความเร็ว และชิปดัวเดียวกัน (ไปที่เว็บไซด์ของ GIGABYTE สำหรับความเร็วของหน่วยความจำและโมดูลหน่วยความจำ ที่รองรับล่าสด)
- ปิดคอมพิวเตอร์และถอดปลั๊กสายไฟจากเด้าเสียบไฟฟ้าทุกครั้ง ก่อนที่จะติดดั้งหน่วยความจำ เพื่อป้องกันความเสียหายต่อฮาร์ดแวร์
- โมดูลหน่วยความจำมีการออกแบบที่ป้องกันการเสียบผิดด้าน โมดูลหน่วยความ จำสามารถติดตั้งได้ในทิศทางเดียวเท่านั้น ถ้าคุณไม่สามารถใส่หน่วยความจำได้ ให้ลองสลับทิศทางดู

#### 1-4-1 การคอนฟีเกอเรชั่นหน่วยความจำดูอัล แชนเนล

เมนบอร์ดนี้ ให้ซ็อกเก็ตหน่วยความจำ DDR3 2 ช่อง และสนับสนุนเทคโนโลยี ดูอัล แชนเนล หลังจาก ที่ติดตั้งหน่วยความจำแล้ว BIOS จะตรวจจับข้อมูลจำเพาะ และ ความจุของหน่วยความจำโดยอัตโนมัติ การเปิดการทำงานโหมดหน่วยความจำดูอัล แชนเนล จะเพิ่มแบนด์วิดธ์หน่วยความจำดั้งเดิมเป็นสองเท่า

ช่องเสียบหน่วยความจำ DDR3 ทั้งสองช่อง นั้นแบ่งเป็นสองแชนแนล และแต่ละแชนแนลมีช่องเสียบ หน่วยความจำเพียงหนึ่งตัวดังด่อไปนี้:

- ษแชนเนล 0: DDR3\_1
- ษแชนเนล 1: DDR3\_2

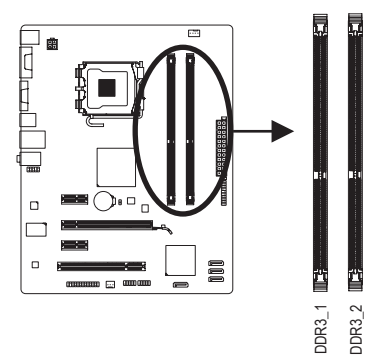

เนื่องจากข้อจำกัดของชิปเซ็ต ให้อ่านคำแนะนำต่อไปนี้ ก่อนที่จะติดตั้งหน่วยความจำในโหมดดูอัล แชนเนล

- โหมดดูอัล แชนเนลไม่สามารถเปิดทำงานได้ ถ้าติดตั้งโมดูลหน่วยความจำ DDR3 ไว้เพียงชิ้นเดียว
- เมื่อเปิดใช้โหมด Dual Channel พร้อมโมดูลหน่วยความจำสองตัว เราแนะนำให้ใช้ หน่วยความจำที่มีความจุ ยี่ห้อ ความเร็ว และชิปด่างๆ เหมือนกัน

# 1-5 การติดตั้งเอ็กซ์แพนชั่นการ์ด

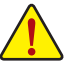

- อ่านคำแนะนำต่อไปนี้ ก่อนที่คุณจะเริ่มติดตั้งเอ็กซ์แพนชั่นการ์ด:
- ดรวจดูให้แน่ใจว่าเมนบอร์ดสนับสนุนเอ็กซ์แพนชั่นการ์ด อ่านคู่มือที่มาพร้อมกับ เอ็กซ์แพนชั่นการ์ดอย่างละเอียด
- ปิดคอมพิวเตอร์และถอดปลั๊กสายไฟจากเด้าเสียบไฟฟ้าทุกครั้ง ก่อนที่จะติดดั้ง เอ็กซ์แพนชั่นการ์ด เพื่อป้องกันความเสียหายต่อฮาร์ดแวร์

## 1-6 ขั้วต่อแผงด้านหลัง

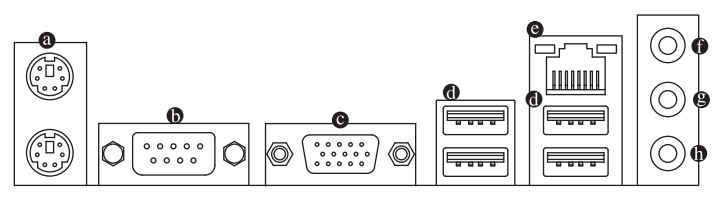

#### ๏ พอร์ตูแป้นพิมพ์ PS/2 และเมาส์ PS/2

ใช้พอร์ดด้านบน (สีเขียว) เพื่อเชื่อมต่อเมาส์ PS/2 และพอร์ดด้านล่าง (สีม่วง) เพื่อเชื่อมต่อแป้นพิมพ์ PS/2

- พอร์ดอนุกรม ใช้พอร์ดอนุกรมเพื่อเชื่อมต่ออุปกรณ์เช่นเมาส์ โมเด็ม หรืออุปกรณ์ต่อพ่วงอื่นๆ
- ๏ พอร์ต D-Sub

พอร์ด D-Sub สนับสนุนขั้วต่อ D-Sub 15 พิน เชื่อมต่อจอภาพที่สนับสนุนการเชื่อมต่อ D-Sub เข้ากับพอร์ดน

๗ พอร์ด USB 2.0/1.1

พอร์ด USB สนับสนุนข้อกำหนด USB 2.0/1.1 ใช้พอร์ดนี้สำหรับอุปกรณ์ USB เช่น แป้นพิมพ์/เมาส์ USB, เครื่องพิมพ์ USB, แฟลชไดรฟ์ USB เป็นดัน

#### ๏ พอฺร์ต LAN RJ-45

พอร์ด กิกะบิดอีเธอร์เน็ต LAN ให้การเชื่อมต่ออินเตอร์เน็ตที่มีอัตราการรับส่งข้อมูลสูงถึง 1 Gbps ส่วนต่อไปนี้ อธิบายถึงสถานะของ LED บนพอร์ด LAN

LED การเชื่อมต่อ/ \_\_\_\_\_\_LED กิจกรรม

| ۳ | J |           |  |
|---|---|-----------|--|
|   | C | 5tal      |  |
|   |   |           |  |
| ĺ | 1 | พอร์ด LAN |  |

| LED การเชื่อมดอ/ความเร็ว: |                                   |  |  |
|---------------------------|-----------------------------------|--|--|
| สถานะ                     | คำอธิบาย                          |  |  |
| สีส้ม                     | อัตราข <sup>้</sup> อมูล 1 Gbps   |  |  |
| สีเขียว                   | อัตราข <sup>้</sup> อมูล 100 Mbps |  |  |
| ดับ                       | อัตราข <sup>้</sup> อมูล 10 Mbps  |  |  |

| LED กิจกรรม: |                                     |  |  |
|--------------|-------------------------------------|--|--|
| สถานะ        | คำอธิบาย                            |  |  |
| กะพริบ       | กำลังอยู่ระหว่างการส่งหรือรับข้อมูล |  |  |
| ด้ำเ         | ไม่มีการส่งหรือรับข้อมล             |  |  |

พอรด LAN

#### แจ็คสัญญาณเข้า (สีฟ้า)

แจ็คสัญญ้าณีเข้ามาตรฐาน ใช้แจ็คเสียงนี้ สำหรับต่อสัญญาณเข้าจากอุปกรณ์ต่างๆ เช่น ออปติศัลไดรฟ์, Walkman เป็นต้น

แจ็คสัญญาณออก (สีเขียว) แจ็คสัญญาณออกมาตรฐาน ใช้แจ็คเสียงนี้สำหรับหูพัง หรือลำโพง 2 แชนเนล แจ็คนี้สามารถใช้ เพื่อเชื่อมด่อไปยังลำโพงหน้า ในระบบเสียง 4/5.1 แชนเนล

๗ แจ็คไมโครโฟนเข้า (สีชมพู) แจ็คไมโครโฟนเข้ามาตรฐาน ต้องต่อไมโครโฟนเข้ากับแจ็คนี้

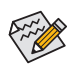

การปรับระบบเสียงคุณภาพสูง 7.1คุณต้องต่อกับพอร์ตของ HD Audio โดยเชื่อมต่อกับสายสัญญ าณเสียงด้านหน้าและสามารถให้เสียงออกได้หลายทางโดยผ่านไดรฟเวอร์เสียง

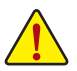

- เมื่อต้องการถอดสายเคเบิลที่เชื่อมต่อกับขั้วต่อที่แผงด้านหลัง แรกสุดให้ถอดสายเคเบิล จากอุปกรณ์ของคุณ จากนั้นถอดสายจากเมนบอร์ด
- ในขณะที่ถอดสาย เคเบิล ให้ดึงออกจากขั้วต่อตรงๆ อย่าโยกไปมาทางด้านข้าง เพื่อป้
   องกันไฟฟ้าชือตภายในขั้วต่อสายเคเบิล

# 1-7 ขั้วต่อภายใน

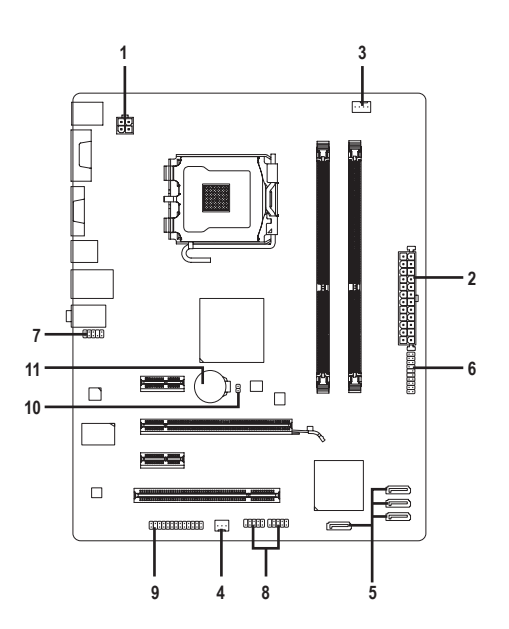

| 1) | ATX_12V       | 7)  | F_AUDIO       |
|----|---------------|-----|---------------|
| 2) | ATX           | 8)  | F_USB1/F_USB2 |
| 3) | CPU_FAN       | 9)  | LPT           |
| 4) | SYS_FAN       | 10) | CLR_CMOS      |
| 5) | SATA2_0/1/2/3 | 11) | BATTERY       |
| 6) | F_PANEL       |     |               |

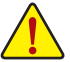

อ่านคำแนะนำต่อไปนี้ ก่อนที่จะเชื่อมต่ออุปกรณ์ภายนอก:

- แรกสุด ตรวจดูให้แน่ใจว่าอุปกรณ์ของคุณมีคุณสมบัติสอดคล้องกับขั้วต่อที่คุณต้องการ
   เชื่อมต่อ
- ก่อนที่จะติดตั้งอุปกรณ์ ให้แน่ใจว่าปิดอุปกรณ์และคอมพิวเตอร์ของคุณ ถอดปลั๊กสาย เพาเวอร์จากเต้าเสียบไฟฟ้า เพื่อป้องกันความเสียหายที่จะเกิดกับอุปกรณ์
- หลังจากการติดตั้งอุปกรณ์ และก่อนที่จะเปิดคอมพิวเตอร์ ตรวจดูให้้แน่ใจว่าสายเคเบิล อุปกรณ์ต่อกับขัวต่อบนเมนบอร์ดอย่างแน่นหนา

#### ี่ 1/2) ATX\_12V/ATX (ขั้วต่อเพาเวอร์ 12V 2x2 และขั้วต่อเพาเวอร์หลัก 2x12)

ด้วยการใช้ขั้วต่อเพาเวอร์, เพาเวอร์ชัพพลายสามารถจ่ายพลังงานที่สม่ำเสมอให้กับองค์ ประกอบ บทั้งหมดบนเมนบอร์ดได้อย่างเพียงพอ ก่อนที่จะเชื่อมต่อขั้วต่อเพาเวอร์ แรกสุดให้ตรวจดูให้แน่ ใจว่าเพาเวอร์ชัพพลายปิดอยู่ และอุปกรณ์ทั้งหมดถูกติดตั้งอย่างเหมาะสม ขั้วต่อเพาเวอร์มีการ ออกแบบที่ป้องกันการเสียบผิดด้าน เชื่อมต่อเพาเวอร์ชัพพลายไปยังขั้วต่อเพาเวอร์ในทิศทางที่ ถูกต้อง ขั้วต่อเพาเวอร์ 12V จะจ่ายพลังงานให้กับ CPU เป็นหลัก ถ้าไม่ได้เชื่อมต่อขั้วต่อเพาเวอร์ 12V คอมพิวเตอร์จะไม่เริ่ม

เพื่อให้ตรงกับความต้องการในการขยายระบบ แนะนำให้ใช้เพาเวอร์ชัพพลายที่สามารถ ทนต่อการสิ้นเปลืองพลังงานสูงได้ (500W หรือมากกว่า) ถ้าใช้เพาเวอร์ชัพพลายที่ไม่สาม ารถจ่ายพลังงานได้เพียงพอ ผลลัพธ์อาจทำให้ระบบไม่มีเสถียรภาพ หรือไม่สามารถบูตได้

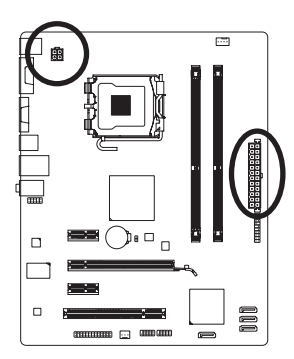

12

ΛTY

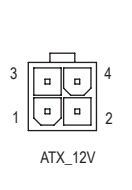

| ATX_12V:   |          |  |
|------------|----------|--|
| หมายเลขพิน | ความหมาย |  |
| 1          | GND      |  |
| 2          | GND      |  |
| 3          | +12V     |  |
| 4          | +12V     |  |
| -          | . 12 v   |  |

|          | 7 -                    | <u></u>   | / 11/(.    |                                   |            |                                  |
|----------|------------------------|-----------|------------|-----------------------------------|------------|----------------------------------|
| 0        | $\left( \cdot \right)$ | 24        | หมายเลขพิน | ความหมาย                          | หมายเลขพิน | ความหมาย                         |
|          |                        |           | 1          | 3.3V                              | 13         | 3.3V                             |
| <u> </u> | H                      |           | 2          | 3.3V                              | 14         | -12V                             |
| _        |                        |           | 3          | GND                               | 15         | GND                              |
| •        | 뜨                      |           | 4          | +5V                               | 16         | PS_ON(เปิด/ปิดแบบซอฟต์)          |
| _        | ᆫ                      |           | 5          | GND                               | 17         | GND                              |
| _        | •                      | h         | 6          | +5V                               | 18         | GND                              |
| •        | •                      | μ         | 7          | GND                               | 19         | GND                              |
| •        |                        |           | 8          | พลังงานดี                         | 20         | -5V                              |
| 0        |                        |           | 9          | 5VSB (สแตนด์บาย +5V)              | 21         | +5V                              |
| _        |                        |           | 10         | +12V                              | 22         | +5V                              |
|          |                        |           | 11         | +12V (เฉพาะสำหรับพิน<br>ATX 2x12) | 23         | +5V (เฉพาะสำหรับพิน<br>ATX 2x12) |
| 0        |                        | ] 13<br>) | 12         | 3.3V (เฉพาะสำหรับพิน<br>ATX 2x12) | 24         | GND (เฉพาะสำหรับพิน<br>ATX 2x12) |
| A        | ТХ                     | ,         |            |                                   |            |                                  |

#### 3/4) CPU\_FAN/SYS\_FAN (หัวเสียบพัดลม)

มาเธอร์บอร์ดมีหัวต่อพัดลม CPU 4 พิน (CPU\_FAN) และหัวต่อพัดลมระบบแบบ 3 พิน (SYS\_FAN) หัวต่อส่วนใหญ่จะออกแบบมาเพื่อป้องกันการต่อผิด ขณะต่อสายพัดลมให้ต่อโดยจัดวาง สาย ให้ถูกต้อง (สายขั้วต่อสีดำคือสายดิน) เมนบอร์ดสนับสนุนการควบคุมความเร็วพัดลม CPU, ซึ่งจำเป็นต้องใช้พัดลม CPU ที่มีการออกแบบที่สามารถควบคุมความเร็วพัดลมได้ เพื่อให้การ ระบายความร้อนได้ผลดีที่สุด แนะนำให้ติดตั้งพัดลมระบบภายในตัวเครื่อง

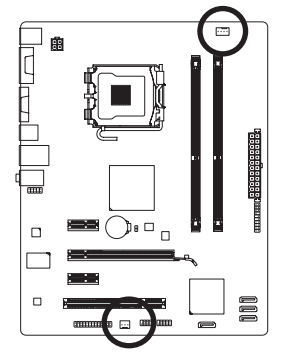

|         | 1 |
|---------|---|
|         |   |
| CPU_FAN |   |

| 1 |         |  |
|---|---------|--|
| 9 | SYS_FAN |  |

| CPU_FAN:   |                       |  |  |  |
|------------|-----------------------|--|--|--|
| หมายเลขพิน | ความหมาย              |  |  |  |
| 1          | GND                   |  |  |  |
| 2          | +12V / ควบคุมความเร็ว |  |  |  |
| 3          | รับรู้                |  |  |  |
| 4          | ควบคุมความเร็ว        |  |  |  |

| SYS_FAN:   |          |
|------------|----------|
| หมายเลขพิน | ความหมาย |
| 1          | GND      |
| 2          | +12V     |
| 3          | รับร     |

- - ให้แน่ใจว่าได้เชื่อมต่อสายเคเบิลพัดลมเข้ากับหัวเสียบพัดลม เพื่อป้องกัน CPU, และระบบไม่ให้ร้อนเกินไป การที่ระบบร้อนเกินไป อาจทำให้เกิดความเสียหายกับ CPU หรืออาจทำให้ระบบค้างได้
  - หัวเสียบพัดฉมเหล่านี้ ไม่ได้ออกแบบมาให้เสียบจัมเปอร์ อย่าใส่ฝาจัมเปอร์บนหัวเสียบ

#### 5) SATA2\_0/1/2/3 (ขั้วต่อ SATA 3Gb/s)

ขั้วต่อ SATA สอดคล<sup>้</sup>องกับมาตรฐาน SATA 3Gb/s และคอมแพทิเบิลกับมาตรฐาน SATA 1.5Gb/s ขั้วต่อ SATA แต่ละอัน สนับสนุนอุปกรณ์ SATA หนึ่งอย่าง

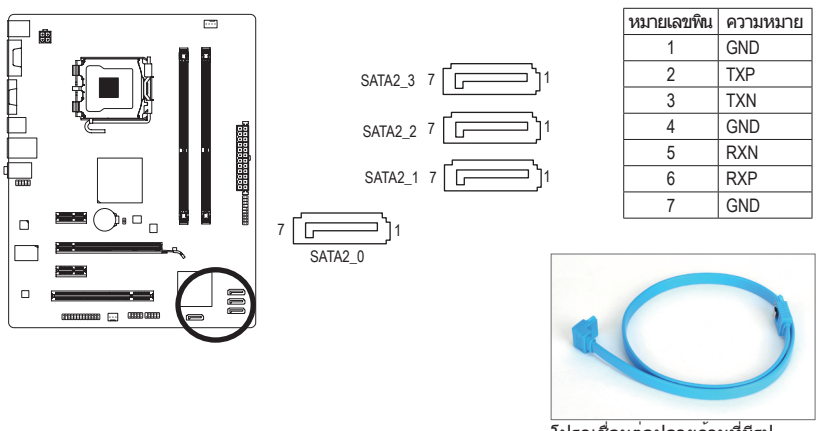

์โปรดเชื่อมต่อปลายด้านที่มีรูป L ของสายเคเบิล SATA เข้ากับฮาร์ดไดรฟ์ SATA ของคุณ

#### 6) F\_PANEL (หัวเสียบแผงด้านหน้า)

เชื่อมต่อสวิตช์เพาเวอร์, สวิตช์รีเซ็ต, ลำโพง และไฟแสดงสถานะระบบ บนแผงด้านหน้าตัวเครื่อง เข้ากับหัวเสียบนี้ ตามการกำหนดพินด้านล่าง สังเกตพินบวกและลบ ก่อนที่จะเชื่อมต่อสายเคเบิล

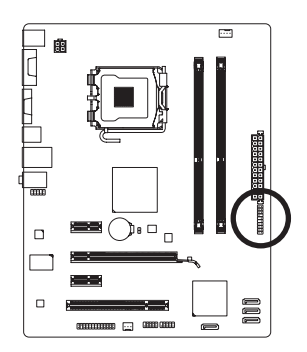

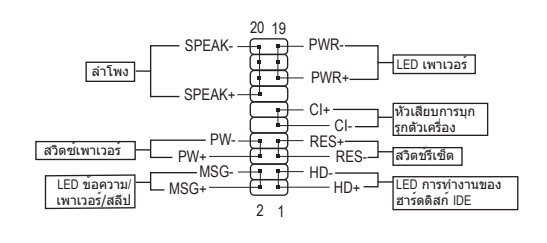

• MSG/PWR (LED ข้อความ/เพาเวอร์/สลีป):

| (         |        |  |
|-----------|--------|--|
| สถานะระบบ | LED    |  |
| S0        | ติด    |  |
| S1        | กะพริบ |  |
| S3/S4/S5  | ดับ    |  |

เชื่อมต่อไปยังไฟแสดงสถานะเพาเวอร์บนแผงด้านหน้าตัวเครื่อง LED ดิด เมื่อระบบกำลังทำงาน LED กะพริบ เมื่อระบบอยู่ในสถานะสลีป S1 LED ดับ เมื่อระบบอยู่ในสถานะสลีป S3/S4 หรือปิดเครื่อง (S5)

PW (สวิตช์เพาเวอร):

เชื่อมต่อไปยังสวิตช์เพาเวอร์บนแผงด้านหน้าตัวเครื่อง คุณอาจตั้งค่าคอนฟิกโดยการปิด ระบบโดยใช้สวิตช์เพาเวอร์ (สำหรับข้อมูลเพิ่มเติม ให้อ่านบทที่ 2 เรื่อง "โปรแกรมตั้งค่า BIOS", "การตั้งค่าการจัดการพลังงาน")

• SPEAK (ลำโพง):

เชื่อมด่อไปยังสำโพงบนแผงด้านหน้าตัวเครื่อง ระบบรายงานสถานะการเริ่มต้นระบบ โดยการส่งรหัสบึป คุณจะได้ยินเสียงบึปสั้นหนึ่งครั้ง ถ้าไม่พบบัญหาใดๆ เมื่อเริ่มด้นระบบ ถ้าระบบดรวจพบบัญหา, BIOS อาจส่งเสียบบึปในรูปแบบต่างๆ เพื่อระบุถึงบัญหาให้ทราบ สำหรับข้อมูลเพิ่มเดิมเกี่ยวกับรหัสบึป ให้ดูบทที่ 5 "การแก้ไขบัญหา"

- HD (LED กิจกรรมฮาร์ดไดรฟ์ IDE) เชื่อมต่อไปยัง LED กิจกรรมของฮาร์ดไดรฟ์บนแผงด้านหน้าตัวเครื่อง LED ติด เมื่อฮาร์ดไดรฟ์ กำลังอ่านหรือเขียนข้อมูล
- RES (สวิตช์รีเซ็ต):
   เชื่อมด่อไปยังสวิตช์รีเซ็ตบนแผงด้านหน้าตัวเครื่อง กดสวิตช์รีเซ็ต เพื่อเริ่มคอมพิวเตอร์ใหม่ ถ้าคอมพิวเตอร์ค้าง และไม่สามารถเริ่มต้นใหม่แบบปกติได้
- Cl (หัวเสียบการบุกรุกตัวเครื่อง):

เชื่อมต่อสวิตช์/เซนเซอร์การบุกรุกดัวเครื่องบนดัวเครื่องที่สามารถตรวจจับ ได้ว่า ฝาครอบดัวเลือกถูกแกะออก พังก์ชั่นนี้จำเป็นต้องใช้ดัวเครื่องที่มีสวิตช์/ เซนเซอร์การบุกรุกดัวเครื่อง

รูปแบบแผงด้านหน้าอาจแตกต่างกันในตัวเครื่องแต่ละแบบ โดยมากแล้ว โมดูลแผงด้าน หน้าจะประกอบด้วยสวิตช์เพาเวอร์, สวิตช์รีเซ็ต, LED เพาเวอร์, LED กิจกรรมฮาร์ดไดรฟ์, ลำโพง เป็นต้น เมื่อเชื่อมต่อโมดูลแผงด้านหน้าตัวเครื่องของคุณเข้ากับหัวเสียบนี้ ตรวจดูให้แน่ใจว่าการกำหนดสาย และการกำหนดพินนั้นเสียบอย่างถูกต้อง

#### 7) F\_AUDIO (หัวเสียบเสียงที่แผงด้านหน้า)

หัวเสียบเสียงที่แผงด<sup>้</sup>านหน้า สนับสนุนเสียงไฮเดฟฟีนิชั่นของ Intel (HD) และเสียง AC'97 คุณ สามารถเชื่อมต่อโมดูลเสียงที่แผงด้านหน้าของตัวเครื่องเข้ากับหัวเสียบนี้ ตรวจดูให้แน่ใจ วาการกำหนดสายของขั้วต่อโมดูล ตรงกับการกำหนดพินของหัวเสียบบนเมนบอร์ด การเชื่อม ต่อที่ไม่ถูกต้องระหว่างขั้วต่อโมดูล และหัวเสียบบนเมนบอร์ด จะทำให้อุปกรณ์ไม่ทำงาน หรืออาจทำให้เกิดความเสียหายได้

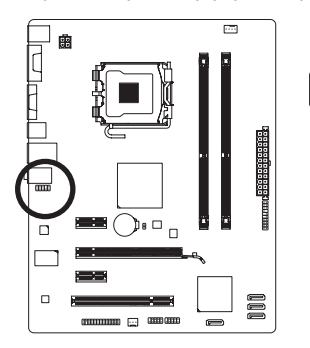

| หมายแลขพิน         ความหมาย         หมายแลขพิน         ความหมาย           10         1         MIC2_L         1         MIC           2         GND         2         GND         2         GND           9         3         MIC2_R         3         MIC เพาเวอร์           4         -ACZ_DET         4         NC |    | สำหรับเสียง Hl<br>ที่แผงด้านหน้า | )<br>:    | สำหรับเสียง A(<br>ที่แผงด้านหน้า | C'97<br>:     |
|----------------------------------------------------------------------------------------------------|----|----------------------------------|-----------|----------------------------------|---------------|
| 10         1         MIC2_L         1         MIC           2         GND         2         GND         2         GND           9         3         MIC2_R         3         MIC unuit         3         MIC unuit           4         -ACZ_DET         4         NC         4         NC                             |    | หมายเลขพิน                       | ความหมาย  | หมายเลขพิน                       | ความหมาย      |
| 2         GND         2         GND           9         3         MIC2_R         3         MIC เพาเวอร์           4         -ACZ_DET         4         NC                                                                                                    | 10 | 1                                | MIC2_L    | 1                                | MIC           |
| 9         3         MIC2_R         3         MIC เพาเวอร์           4         -ACZ_DET         4         NC                                                                                                    |    | 2                                | GND       | 2                                | GND           |
| 4 -ACZ_DET 4 NC                                                                                                    | 9  | 3                                | MIC2_R    | 3                                | MIC เพาเวอร์  |
|                                                                                                    |    | 4                                | -ACZ_DET  | 4                                | NC            |
| 5 LINE2_R 5 สัญญาณออก                                                                                                    |    | 5                                | LINE2_R   | 5                                | สัญญาณออก (R) |
| 6 GND 6 NC                                                                                                    |    | 6                                | GND       | 6                                | NC            |
| 7 FAUDIO_JD 7 NC                                                                                                    |    | 7                                | FAUDIO_JD | 7                                | NC            |
| 8 ไม่มีพิน 8 ไม่มีพิน                                                                                                    |    | 8                                | ไม่มีพิน  | 8                                | ไม่มีพิน      |
| 9 LINE2_L 9 สัญญาณออก (                                                                                                    |    | 9                                | LINE2_L   | 9                                | สัญญาณออก (L) |
| 10 GND 10 NC                                                                                                    |    | 10                               | GND       | 10                               | NC            |

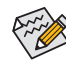

- ตามค่ามาตรฐาน หัวเสียบเสียงที่แผงด้านหน้าสนับสนุนเสียง HD ถาตัวเครื่องมีโมดูลเสียง AC'97 ที่แผงด้านหน้า, ให้ดูขั้นตอนสำหรับวิธีในการเปิด ทำงานฟังกขั้น AC'97 ผ่านซอฟต์แวร์เสียง ในบทที่ 5 เรื่อง "การคอนฟิกระบบเสียง 2/4/5.1/7.1 แชนเนล"
- สัญญาณเสียงจะมีทั้งในการเชื่อมต่อเสียงที่แผงด้านหน้าและแผงด้านหลังในเวลา เดียวกัน ถ้าคุณต้องการปิดเสียงที่แผงด้านหลัง (สนับสนุนเฉพาะเมื่อใช้โมดูลเสียง HD ที่แผงด้านหน้า), ให้ดูบทที่ 5, "การคอนพูกเสียง 2/4/5.1/7.1 แชนเนล"
- ตัวเครื่องบางอย่าง มีโมดุลเสียงที่แผงด้านหน้า ที่มีขั้วด่อแบบแยกกันแต่ละสาย แทนที่จะเป็นปลักอันเดียว สำหรับขอมูลเกี่ยวกับการเชื่อมต่อโมดูลเสียงที่แผงด้านหน้า ที่มีการกำหนดสายที่ แตกต่างจากนี้ โปรดติดต่อผู้ผลิตตัวเครื่อง

#### 8) F\_USB1/F\_USB2 (หัวเสียบ USB)

หัวเสียบสอดคล้องกับข้อกำหนด USB 2.0/1.1 หัวเสียบ USB แต่ละอัน ให้พอร์ต USB สองพอร์ต โดยต่อผ่านแผง USB ที่สามารถชื้อเพิ่มเดิมได้ หากต้องการชื้อแผง USB เพิ่มเติม โปรดดิดต่อตัวแทนจำหน่ายในประเทศ

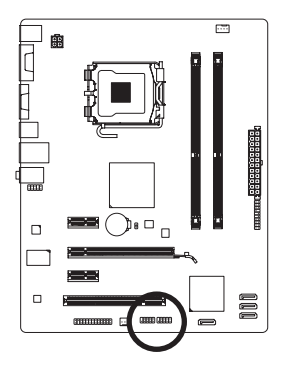

| 9  | $\square$ | F  | F  | • | • | 1 |
|----|-----------|----|----|---|---|---|
| 10 | •         | ŀ. | Ŀ. | • | • | 2 |
|    | _         | -  | -  | - | - | - |

| หมายเลขพิน | ความหมาย      |
|------------|---------------|
| 1          | เพาเวอร์ (5V) |
| 2          | เพาเวอร์ (5V) |
| 3          | USB DX-       |
| 4          | USB DY-       |
| 5          | USB DX+       |
| 6          | USB DY+       |
| 7          | GND           |
| 8          | GND           |
| 9          | ไม่มีพิน      |
| 10         | NC            |

- อย่าเสียบสายเคเบิลแผง IEEE 1394 (2x5 พิน) ลงในหัวเสียบ USB
- ก่อนที่จะติดตั้งแผง USB, ให้แน่ใจว่าได้ปิดคอมพิวเตอร์ และดึงปลั๊กสายไฟออกจาก เด้าเสียบไฟฟ้า เพื่อป้องกันความเสียหายที่จะเกิดกับแผง USB

#### 9) LPT (หัวเสียบพอร์ดขนาน)

หัวเสียบ LPT สามารถให้พอร์ดขนานหนึ่งพอร์ด ผ่านสายเคเบิลพอร์ด LPT ที่สามารถซื้อเพิ่มเดิมได้ หากด้องการซื้อสายเคเบิลพอร์ด LPT เพิ่มเดิม, โปรดดิดด่อตัวแทนจำ หน่ายในประเทศของคุณ

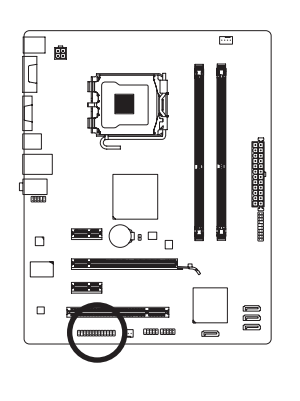

| 25                                    |   |   |   |   |   |   |   |   |   |   | 1         |
|---------------------------------------|---|---|---|---|---|---|---|---|---|---|-----------|
| $\square$                             | F | F | F | F | • | F | F | F | F | F | $\square$ |
| ـــــــــــــــــــــــــــــــــــــ | Ľ | Ŀ | Ľ | Ľ | U | Ŀ | Ŀ | Ŀ | Ŀ | Ŀ | 2         |

| หมายเลขพิน | ความหมาย | หมายเลขพิน | ความหมาย |
|------------|----------|------------|----------|
| 1          | STB-     | 14         | GND      |
| 2          | AFD-     | 15         | PD6      |
| 3          | PD0      | 16         | GND      |
| 4          | ERR-     | 17         | PD7      |
| 5          | PD1      | 18         | GND      |
| 6          | INIT-    | 19         | ACK-     |
| 7          | PD2      | 20         | GND      |
| 8          | SLIN-    | 21         | BUSY     |
| 9          | PD3      | 22         | GND      |
| 10         | GND      | 23         | PE       |
| 11         | PD4      | 24         | ไม่มีพิน |
| 12         | GND      | 25         | SLCT     |
| 13         | PD5      | 26         | GND      |

#### 10) CLR\_CMOS (จัมเปอร์การล้าง CMOS)

ใช้จัมเปอร์นี้เพื่อล้างค่า CMOS (เช่น ข้อมูลวันที่ และค่าคอนพีเกอเรชั่น BIOS) และรีเซ็ตค่า CMOS กลับเป็นค่ามาตรฐานจากโรงงาน ในการล้างค่า CMOS, ให้เสียบหัวจัมเปอร์ระหว่างสองพิน เพื่อลัดวงจรพินทั้งสองชั่วคราว หรือใช้วัตถุโลหะ เช่นไขควง เพื่อสัมผัสพินทั้งสองเป็นเวลาสอง สามวินาที

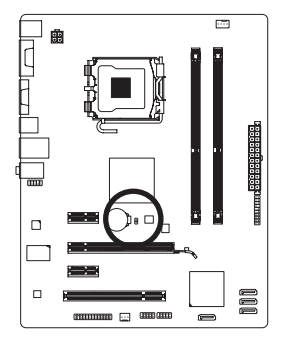

| 🔒 เปิด: 1 | ไกดิ |
|-----------|------|
|-----------|------|

📙 ลัดวงจร: ล้างค่า CMOS Values

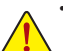

- ปิดคอมพิวเตอร์ของคุณและดึงปลักสายไฟจากเด้าเสียบไฟฟ้าทุกครั้ง ก่อนที่จะทำการล้างค่า CMOS
- หลังจากการล้างค่า CMOS และก่อนที่จะเปิดคอมพิวเตอร์ของคุณ, ให้แน่ใจว่าได้นำหัวจัมเปอร์ออก จากจัมเปอร์เรียบร้อยแล้ว การไม่ทำเช่นนี้ อาจทำให้เกิดความเสียหายกับเมนบอร์ด
- หลังจากเริ่มต้นระบบใหม่, ให้ไปยังโปรแกรมดั้งค่า BIOS เพื่อโหลดค่ามาตรฐานจากโรงงาน (เลือก Load Optimized Defaults (โหลดค่ามาตรฐานที่ดีที่สุด)) หรือจะคอนพีกการตั้งค่า BIOS แบบแมนนวลก็ได้ (ดูบทที่ 2 เรื่อง "โปรแกรมดั้งค่า BIOS" สำหรับการคอนพีเกอเรชั่น BIOS)

#### 11) BATTERY (แบดเดอร์)

แบตเดอรี่ให้พลังงานเพื่อเก็บค่าต่างๆ ไว้ (เช่น ค่าคอนพีเกอเรชั่น BIOS, วันที่ และเวลา) ใน CMOS ขณะที่ปิดคอมพิวเตอร์ เปลี่ยนแบตเตอรี่เมื่อแรงดันไฟฟ้าแบตเตอรี่ลดลงจนอยู่ในระดับด่ำ ไม่เช่นนั้นค่า CMOS อาจไม่ถูกต้อง หรืออาจหายไป

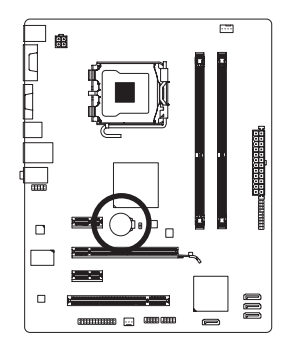

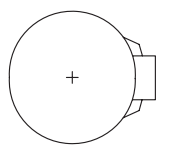

คุณสามารถล้างค่า CMOS โดยการถอดแบตเตอรื่ออกได้:

- 1. ปิดคอมพิวเตอร์ และดึงปลั๊กสายไฟออก
- ค่อยๆ ถอดแบดเดอรื่ออกจากที่ใส่แบดเตอรี่ และรอเป็นเวลาหนึ่งนาที (หรือใช้วัดถุโลหะ เช่นไขควง เพื่อแตะ ขั้วบวกและขั้วลบของที่ใส่แบดเดอรี่ ทำให้ลัดวงจรถึงกันเป็นเวลา 5 วินาที)
- 3. เปลี่ยนแบดเตอรี่
- 4. เสียบสายไฟ และเริ่มคอมพิวเตอร์ใหม่

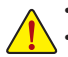

- ปิดคอมพิวเตอร์ และถอดปล้ักสายไฟออกเสมอ ก่อนที่จะเปลี่ยนแบตเตอรี่
- เปลี่ยนแบดเดอรี่โดยใช้แบดเดอรี่ที่เทียบเท่ากัน ถ้าใช้แบดเดอรี่รุ่นที่ไม่ถูกต้อง อาจเกิดการระเบิดได้
- ดิดต่อสถานที่ซื้อผลิตภัณฑ์ หรือตัวแทนจำหน่ายในประเทศ ถ้าคุณไม่สามารถเปลี่ยน แบตเตอรี่ได้ด้วยตัวเอง หรือไม่แน่ใจเกี่ยวกับรุ่นแบตเตอรี่
- ในขณะที่ติดตั้งแบตเตอรี่ ให้สังเกตทิศทางของด้านบวก (+) และด้านลบ (-) ของแบตเตอรี่ (ด้านบวกควรหุงายขึ้น)
- คุณต้องจัดการกับแบดเตอรี่ที่ใช้แล้วตามกฎระเบียบในการรักษาสิ่งแวดล้อมในประเทศ ของคุณ

| <br> | <br> |
|------|------|
|      |      |
|      |      |
|      |      |
|      |      |
|      |      |
|      |      |
|      |      |
|      |      |
|      |      |
|      |      |
|      |      |
|      |      |
|      | <br> |
|      |      |
|      |      |
|      |      |
|      |      |
|      |      |
|      |      |
| <br> | <br> |
|      |      |
|      |      |
|      |      |
|      |      |
|      |      |
|      |      |
|      |      |
|      |      |
|      |      |
|      |      |
|      |      |
|      |      |
|      |      |
|      |      |